# *ersens* DMS Pro QUICK SET

This setup guide provides a shortcut for establishing an Eversense DMS Pro account tailored for your clinic. For more instructions, please refer to the DMS Pro User Guide (https://provider.eversensecgm.com/user-guides/).

## **1** Sign Up for DMS Pro

Go to https://uspro.eversensedms.com. Click on Sign Up.

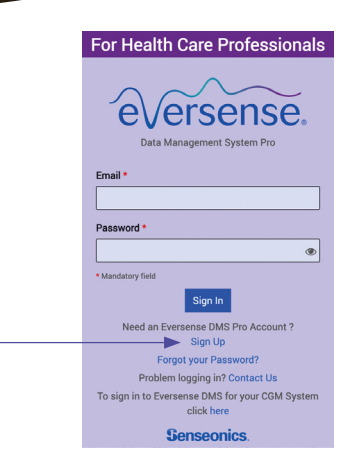

### 2 Request an Eversense DMS Pro Account

Complete the form by entering your clinic's information.

- · Under First Name and Last Name, it is recommended to put either your clinic name or the name of the primary healthcare provider associated with the practice. (This is what your patients will see when they share data.)
- Select a Title from the dropdown, and complete the remaining required fields.\*

#### Note:

•

To add individual providers and staff members to your Eversense DMS Pro clinic, see the Eversense DMS Pro user guide.

\*You cannot use the same email address for both an Eversense DMS Pro account and a personal Eversense DMS account.

Click **Submit** when form is completed

| Contact Information                 |                  |                |                |  |  |
|-------------------------------------|------------------|----------------|----------------|--|--|
| First Name *                        | Last Name *      | Title *        |                |  |  |
| First Name                          | Last Name        | Select title   | Select title   |  |  |
| Email *                             | Confirm email *  | Phone number * | Phone number * |  |  |
| sample@email.com                    | sample@email.com | Phone Number   |                |  |  |
| Health Care Practice or Facility Na | Country *        |                |                |  |  |
| Health Care Name                    | United States    |                |                |  |  |
| Address line 1                      |                  |                |                |  |  |
| Address 1                           |                  |                |                |  |  |
| Address line 2                      |                  |                |                |  |  |
| Address 2                           |                  |                |                |  |  |
| City                                | State            | Zip Code       |                |  |  |
| City                                | Select state     | ✓ Zip Code     |                |  |  |

Click on Sign Up

#### 3 You Will Receive Two Emails • Account registration confirmation. Clinic Name: Account approval email (may take up to 24 hours). Click on Email: ..... ..... the link<sup>†</sup> in the email to complete account activation. Then record account information in the box to the right. Password: ..... Clinic ID#: (see Step 4) <sup>†</sup>The link expires after 72 hours, but you can request that a new email be sent.

## 4 Sign in to the Clinic DMS Pro account

Once logged in, your assigned Clinic ID will appear at the top of screen.

#### Notes:

Patients will need your Clinic ID number when sending a request to share their CGM data with the clinic.

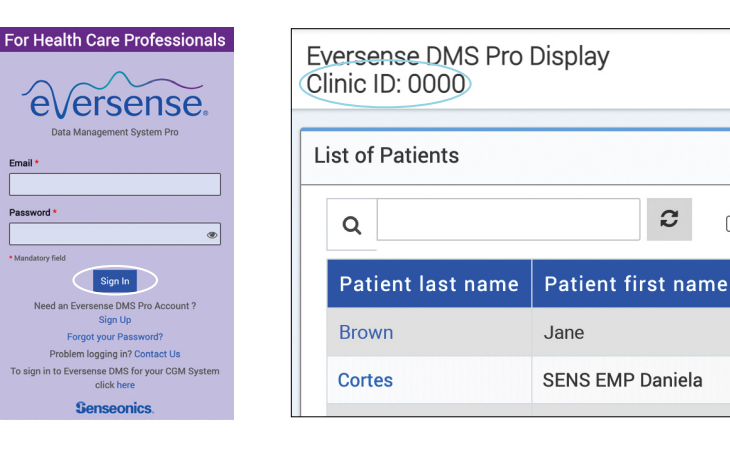

## Inviting Patients to the Clinic:

- On the left-hand navigation bar, click Patient, then select Invite Patient.
- Enter the patient's Eversense email (the one they used to create their Eversense account).
- Click Search Eversense to locate the patient and send the invitation.

If the patient's email is registered, the field to the right will be displayed. Complete all mandatory information, then hit Send. The patient can accept the invitation either via email or in the Eversense App.

#### Note:

If the entered email is not registered with Eversense DMS, you will receive an error message. Confirm with the patient which email address was used when setting up their account.

|              | eversense        | •        | Email *                     |  |
|--------------|------------------|----------|-----------------------------|--|
|              |                  |          | sample@email.com            |  |
| *            | Home             |          | Search Eversense            |  |
| <b>&amp;</b> | Staff            | <        | Send Seset                  |  |
|              | Patients         | ~        |                             |  |
| <b>*</b>     | Invite Patient   |          |                             |  |
| -            | Pending Requests |          |                             |  |
| ~            | Help             | <        |                             |  |
|              | Invite patient   |          |                             |  |
|              | Invite patient   |          |                             |  |
|              |                  |          |                             |  |
|              | Email *          |          |                             |  |
|              | MBN              |          | Provider *                  |  |
|              | Medical Recor    | d Number |                             |  |
|              | First Name *     |          | Jon Johnson                 |  |
|              |                  |          | Maria Moore<br>Laura Yankov |  |
|              | Date Of Birth *  |          | Linda Miller                |  |
|              |                  |          | =                           |  |
|              | Send ©           | Back     |                             |  |

| Eversense DMS Pro Disp<br>Clinic ID: 0000 | lay                |         |        |              |                |        |             |                    |
|-------------------------------------------|--------------------|---------|--------|--------------|----------------|--------|-------------|--------------------|
| List of Patients                          |                    |         |        |              |                |        |             |                    |
| Q                                         | 2                  |         |        |              |                |        | Patients by | Provider Export Da |
| PATIENT LAST NAME                         | PATIENT FIRST NAME | MRN     | GENDER | DOB          | PROVIDER NAME  | STATUS | EDIT        | DELETE PATIEN      |
| Dial                                      | Michele SENS DEMO  | M123456 | Female | Dec 27, 1973 | Chai Latte, RN | Active | Edit        | Delete             |
| Gironda                                   | Gironda            |         | Female | Jun 14, 2005 | Chai Latte, RN | Active | Edit        | Delete             |

#### For additional information or support on Eversense DMS Pro, refer to your DMS Pro User Guide, contact your Eversense Representative, or contact Eversense Customer Care at: 1-844-SENS4U (736-7348) or eversense.us@ascensia.com

© 2024 Senseonics, Inc All rights reserved. © 2024 Ascensia Diabetes Care Holdings AG. All rights reserved.

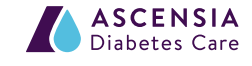

Distributed by Ascensia Diabetes Care 5 Wood Hollow Road Parsippany, NJ 07054 844-SENSE4U (736-7348) eversensecgm.com

Manufactured by Senseonics Inc. 20451 Seneca Meadows Parkway Germantown, MD 20876-7005 USA

The Eversense" 365 Continuous Glucose Monitoring (CGM) System is indicated for continually measuring glucose levels for up to one year in people (18 years and older) with diabetes. The system is indicated for use to replace fingerstick blood glucose (BG) measurements for diabetes treatment decisions. Fingerstick BG measurements are required for calibration one time a week after day 13, and when symptoms do not match CGM information or when taking medications of the tetracycline class. The sensor insertion and removal procedures are performed by a health care provider. The Eversense 365 CGM System is a prescription device; patients should talk to their health care provider to learn more.

#### For safety information, see bit.ly/eversensesafety

Eversense, Eversense 365 Continuous Glucose Monitoring, and the Eversense logo are trademarks of Senseonics, Incorporated. Other brands and their products are trademarks or registered trademarks of their respective holders and are used solely for informative purposes. No relationship or endorsement should be inferred or implied. PP-SENS-US-0260

Until the patient has accepted the invitation, Pending Patient Consent will be displayed in the Status column. Once they accept their status will change to Active.

#### Note:

Patients may request to share their data. Pending requests from patients appear in the left navigation bar. Click on Patients > Pending Requests.